## Instructions to View Pell/Loan History:

Login to <u>studentaid.gov</u> with <u>your</u> FSA ID and password. \**This cannot be your parents because it will not be linked to your aid.* Please note they are experiencing a high volume of visitors due to recent announcement on 8/24.
An official website of the United States government.

| deral Student Aid      | UNDERSTAND AID $$ | APPLY FOR AID \vee | COM |
|------------------------|-------------------|--------------------|-----|
| Log In 🖘               |                   |                    |     |
| FSA ID Username, Email | l, or Phone       |                    |     |
|                        | Forgot My Userna  | ame                |     |
| Password               |                   |                    |     |
|                        | Show Password     | 0                  |     |
|                        | Forgot My Passw   | vord               |     |
|                        | Log In            |                    |     |
|                        | or                |                    |     |
|                        |                   |                    |     |

2) On your dashboard you will see a section called "My Aid." This provides the total loan and grant amounts you have received.

Example:

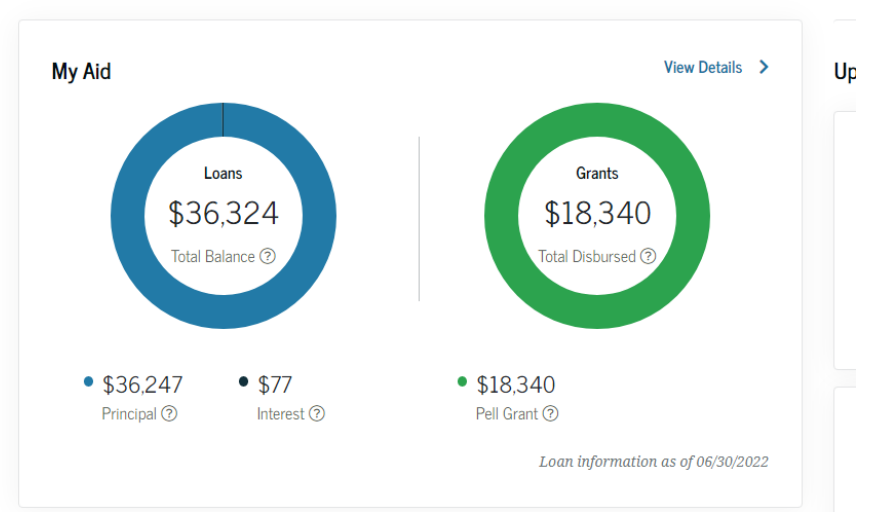

Dashboard

• Please note the loan information date at the bottom right. It does not include any aid that has yet to be disbursed (Fall 2022 for example).

• If you click the "View Details" link at the top right it will give you a breakdown of each loan received and each Pell grant received:

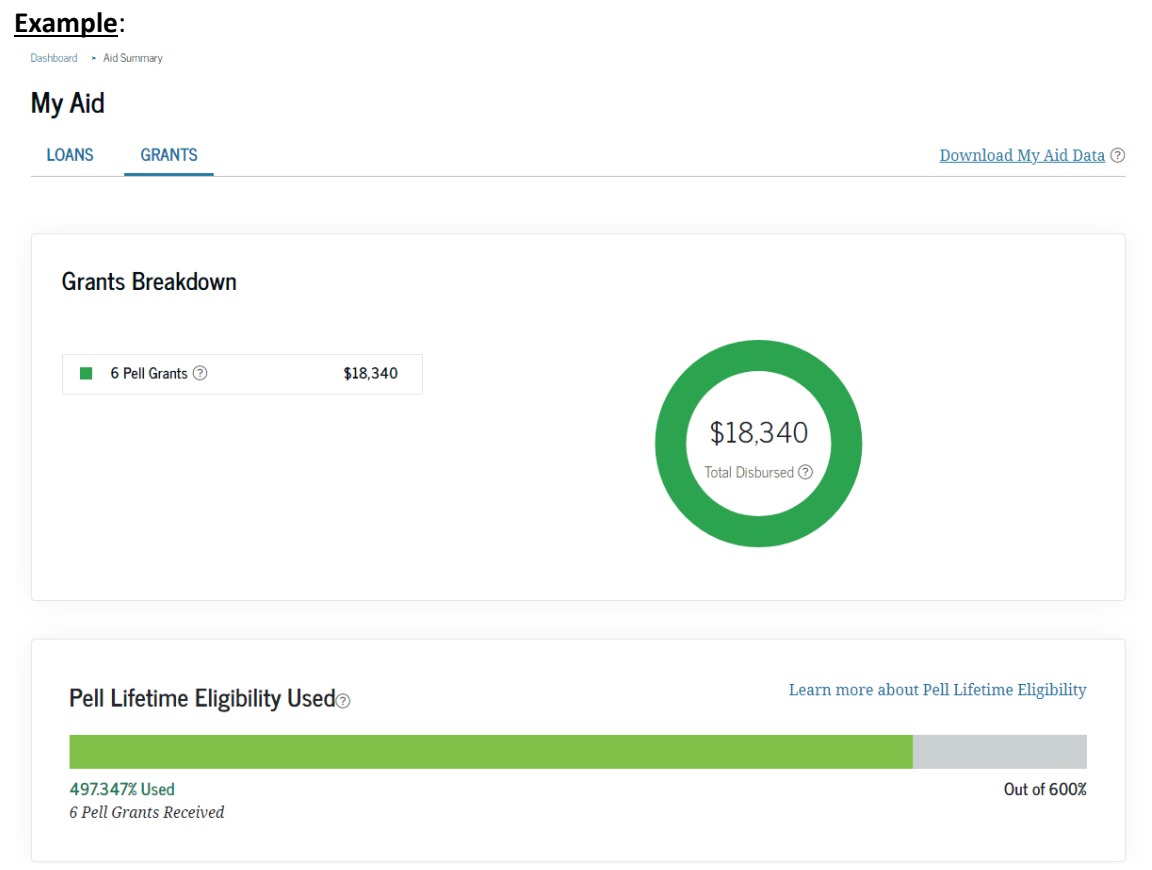

## Don't know who your loan servicer is?

On your dashboard look for a section called "My Loan Servicers." **Example**:

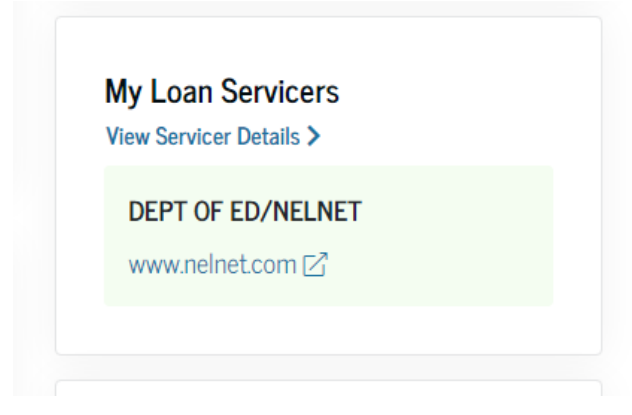

You may click the "View Servicer Details" for their contact information.

• It is possible to have different loan servicers. You'll need to review your loan details to see which loans are assigned to which servicer.